#### Configurer son adresse e-mail sur un iPhone ou un iPad

Objectif En pratique Étape 1 : ajouter le compte Étape 2 : utiliser l'adresse e-mail

# Objectif

Les adresses e-mail peuvent être configurées sur un logiciel ou une application de messagerie compatibles. Cela vous permet d'envoyer et de recevoir vos messages depuis l'appareil de votre choix.

## En pratique

### Étape 1 : ajouter le compte

Sur l'écran d'accueil de votre appareil, rendez-vous sur **Réglages**. L'ajout d'un compte s'effectue de deux manières selon votre version d'iOS :

pour iOS 7, 8, 9 et 10 : appuyez sur Mail, Contacts, Calendrier, puis sur Ajouter un compte. Choisissez finalement Autre, puis Ajouter un compte Mail;

pour iOS 11 : appuyez sur Comptes et mots de passe, puis sur Ajouter un compte. Choisissez finalement Autre, puis Ajouter un compte Mail.

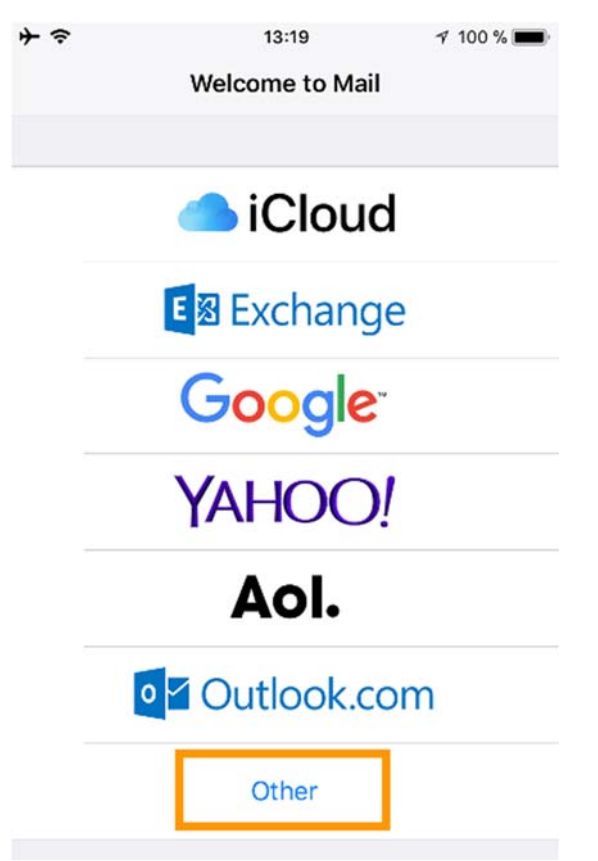

Renseignez à présent les informations de votre compte :

| Information     | Description                                                                                                    |  |
|-----------------|----------------------------------------------------------------------------------------------------|--|
| Nom             | Renseignez le nom qui s'affichera en tant qu'expéditeur lorsque                                                 |  |
|                 | des e-mails seront envoyés avec cette adresse.                                                                  |  |
| Adresse e-mail  | Renseignez l'adresse e-mail complète.                                                                           |  |
| Mot de passe    | Renseignez le mot de passe de l'adresse e-mail.                                                                 |  |
| Description     | Renseignez le nom vous permettant de reconnaître ce compte parmi d'autres affichés dans votre application Mail. |  |
| Appuyez mainten | ant sur Suivant, puis renseignez les informations demandées :                                                   |  |

| Information                   | Description                                     |
|-------------------------------|-------------------------------------------------|
|                               | Nous conseillons une utilisation en IMAP        |
| INIAF OU FOF                  | (sélectionné par défaut).                       |
| Nom d'hôte (réception)        | Renseignez le serveur « ssl0.ovh.net ».         |
| Nom d'utilisateur (réception) | Renseignez l'adresse e-mail complète.           |
| Mot de passe (réception)      | Renseignez le mot de passe de l'adresse e-mail. |

| Information               | Description                                     |  |
|---------------------------|-------------------------------------------------|--|
| Nom d'hôte (envoi)        | Renseignez le serveur « ssl0.ovh.net ».         |  |
| Nom d'utilisateur (envoi) | Renseignez l'adresse e-mail complète.           |  |
| Mot de passe (envoi)      | Renseignez le mot de passe de l'adresse e-mail. |  |

Appuyez maintenant sur **Suivant**. Si les informations renseignées sont correctes, la connexion au compte réussira.

| <del>`</del> | 13:22            | 100 % 🔳 |
|--------------|------------------|---------|
| Cancel       | New Account      | Next    |
| IMAF         | 2                | РОР     |
| Name         | John Appleseed   |         |
| Email        | user@example.co  | om      |
| Description  | My Email Accoun  | t       |
| INCOMING MAI | L SERVER         |         |
| Host Name    | mail.example.con | n       |
| Username     | Required         |         |
| Password     | Required         |         |
| OUTGOING MA  | IL SERVER        |         |
| Host Name    | smtp.example.co  | m       |
| Username     | Optional         |         |
| Password     | Optional         |         |

Lors du choix des applications, assurez-vous de bien laisser **Mail** coché afin que l'application puisse utiliser ce compte, puis cliquez sur **Sauvegarder**.

Vous pouvez effectuer un test d'envoi depuis l'application Mail de votre appareil pour vérifier que le compte est correctement paramétré.

Si vous êtes amené à renseigner manuellement des champs techniques dans les préférences du compte, vous trouverez ci-dessous les paramètres à utiliser :

#### pour une configuration en IMAP

| Type de serveur | Nom du serveur | SSL | Port |
|-----------------|----------------|-----|------|
| Entrant         | ssl0.ovh.net   | Oui | 993  |
| Sortant         | ssl0.ovh.net   | Oui | 465  |
| <b>()</b>       | DOD            |     |      |

pour une configuration en POP

| Type de serveur | Nom du serveur | SSL | Port |
|-----------------|----------------|-----|------|
| Entrant         | ssl0.ovh.net   | Oui | 995  |
| Sortant         | ssl0.ovh.net   | Oui | 465  |

### Étape 2 : utiliser l'adresse e-mail

Une fois l'adresse e-mail configurée, il ne reste plus qu'à l'utiliser ! Vous pouvez dès à présent envoyer et recevoir des messages.